# MUSAC Classic Student Portal – User Guide

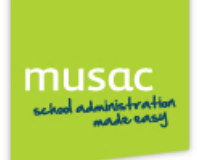

# **Login to Student Portal**

Welcome to your MUSAC software online! Open your web browser (Internet Explorer, Safari, Chrome, Firefox or other browser) on your computer, iPad, iPhone, iPod or Android device. Browse to the web address given for your School's login page.

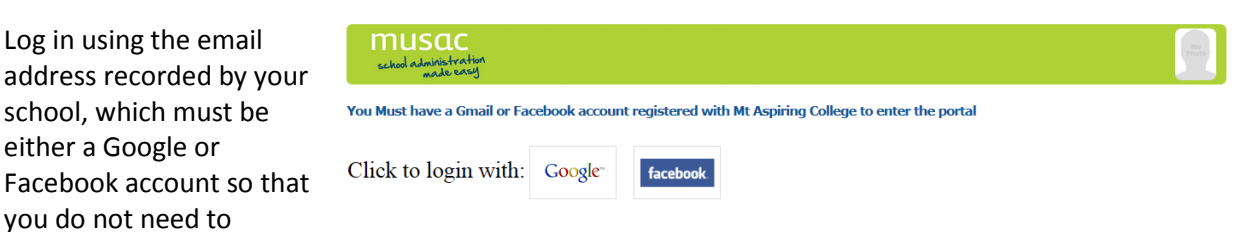

contact the school for forgotten passwords etc when you wish to access your data.

#### **Student Portal Instructions**

The details and tabs you are able to view in the portal are governed by your school and contained in your own personal settings in Student Manager. Provided they have permission, your caregivers can see the same details as your portal, and in addition may be able to see financial transactions. Where access to the data has been granted by the school, you may see contact information, your timetable and attendance information. Reports access provides academic achievement details, and NCEA for secondary schools.

| musac<br>school administration<br>nade easy                                   |                                                     |                |                   |                |                | Pho            |  |  |  |  |
|-------------------------------------------------------------------------------|-----------------------------------------------------|----------------|-------------------|----------------|----------------|----------------|--|--|--|--|
| Q                                                                             | Personal Timetable Attendance Timetable: Adam CROBB |                |                   |                |                |                |  |  |  |  |
|                                                                               | Period Start                                        | MONDAY         | TUESDAY WEDNESDAY |                | THURSDAY       | FRIDAY         |  |  |  |  |
|                                                                               | 1: 8:50                                             | U ENG3 215 WLR |                   |                | X GEO3 314 PAR |                |  |  |  |  |
| CROBB, Adam James Scott                                                       | 2: 9:50                                             | V BIO3 409 WRI |                   | V BIO3 409 WRI | W TEC3 33 DON  | U ENG3 215 WLR |  |  |  |  |
| Log Off                                                                       | 3: 11:00                                            | W TEC3 33 DON  | W TEC3 33 DON     | U ENG3 215 WLR |                | X GEO3 314 PAR |  |  |  |  |
|                                                                               | 4: 12:00                                            |                | V BIO3 409 WRI    |                | U ENG3 215 WLR |                |  |  |  |  |
| links                                                                         | 5: 1:00                                             | X GEO3 314 PAR | X GEO3 314 PAR    | W TEC3 33 DON  |                | V BIO3 409 WRI |  |  |  |  |
| <u>Your School Here</u><br>NZQA - Students<br><u>Studvit</u><br>Wolfram Alpha |                                                     | 1              | 1                 | 1              | 1              | J              |  |  |  |  |

In the main view of the Student portal, click to open your details for a tabbed view each showing specific functionality, or information.

Current available tabs include: Personal, Timetable, Attendance, NCEA( for secondary students), and Reports.

### **Personal tab**

The Personal tab displays your personal and contact information, and caregivers details. This also includes caregiver information which can be expanded out for view.

#### Attendance tab

The Attendance tab shows the student's attendance record. The view can be changed to show previous weeks.

# **Timetable tab**

The Timetable tab (available for secondary students only) displays your timetable. This includes the room and teacher.

|                      | Persona                 | Timetal                                | le Atte                             | ndance r                                | ncea re       | ports fi                         | nance        |                         |                                       |                                              |                |
|----------------------|-------------------------|----------------------------------------|-------------------------------------|-----------------------------------------|---------------|----------------------------------|--------------|-------------------------|---------------------------------------|----------------------------------------------|----------------|
| NCEA tab             |                         |                                        |                                     |                                         |               |                                  |              |                         |                                       |                                              |                |
| On the NCEA tab      | NCEA:                   | Chris MERT                             | IN                                  |                                         |               |                                  |              |                         | Current '                             | YearLevel 1 Level                            | 2 Level 3      |
| there are four       | Nationa                 | al Student N                           | umber:                              |                                         |               |                                  |              |                         |                                       |                                              |                |
| available views      | Year                    | Standard                               | Name                                | Teacher                                 | Credits       | Int/Ext                          | Grade        | Info                    |                                       |                                              |                |
| Current year and     | 2012                    | 9028802E                               | MATH2.5                             |                                         | 3             | Int                              |              | 0                       | 35                                    | Possible                                     | External       |
| Current year and     | 2012                    | 9028902E                               | MATH2.6                             |                                         | 2             | Int                              | A            | 0                       |                                       | Possible                                     | Internal       |
| links to the right - | 2012                    | 9029002E                               | MATH2.7                             |                                         | 2             | Ext                              | E            | 0                       |                                       | Credits (                                    | Jained         |
| Level 1, Level 2     | 2012                    | 9029102E                               | MATH2.8                             |                                         | 2             | Int                              | A            | 0                       | 30                                    |                                              |                |
| and Level 3          | 2012                    | 9029202E                               | MATH2.9                             |                                         | 2             | Ext                              |              | 0                       |                                       |                                              |                |
|                      | 2012                    | 9080601E                               | MCAS2.1                             |                                         | 6             | Ext                              | A            | 0                       | 25                                    |                                              |                |
| <b>_</b> 1 .         | 2012                    | 9080701E                               | MCAS2.2                             |                                         | 4             | Ext                              | N            | U                       |                                       |                                              |                |
| The current year     | 2012                    | 9080801E                               | MCAS2.3                             |                                         | 4             | Ext                              | N            | 0                       | 20                                    |                                              |                |
| view displays a      | 2012                    | 9080901E                               | MCAS2.4                             |                                         | 5             | Int                              | A            | 0                       |                                       |                                              |                |
| table of all         | 2012                    | 5245 04E                               | 11/5 5245                           |                                         | 2             | Int                              | A .          | 0                       | 15                                    |                                              |                |
| standards            | 2012                    | 5240 03E                               | 11/5 5249                           |                                         | 2             | Int                              |              | 0                       |                                       |                                              |                |
|                      | 2012                    | 5251 03E                               | U/S 5251                            |                                         | 3             | Int                              | A            | 0                       |                                       |                                              |                |
| attached to your     | 2012                    | 5253 03E                               | U/S 5253                            |                                         | 3             | Int                              |              | 0                       | 10                                    |                                              |                |
| records for the      | 2012                    | 5255 03E                               | U/S 5255                            |                                         | 3             | Int                              | A            | 0                       |                                       |                                              |                |
| current year, as     |                         |                                        |                                     |                                         |               |                                  |              |                         | 5                                     |                                              |                |
| well as results and  | Number                  | of Achieved                            | Credits 25                          |                                         |               |                                  |              |                         |                                       |                                              |                |
| other details of     | Number                  | of Excellence                          | e Credits 2                         |                                         |               |                                  |              |                         | 。 L                                   |                                              |                |
| these standards      | Total Nu                | mber of Crea                           | lits 27                             |                                         |               |                                  |              |                         |                                       | Current Year                                 |                |
| those standards.     |                         |                                        |                                     |                                         |               |                                  |              |                         |                                       |                                              |                |
|                      |                         |                                        |                                     |                                         |               |                                  |              |                         |                                       |                                              |                |
| The graph to the     | Disclaimer<br>with NZQA | . This infomation<br>, or be up to dat | reflects the cu<br>e with regard to | rrent status of ti<br>o fees payable to | NZQA.This inf | College system<br>ormation shoul | d not be use | nation ma<br>d as a sub | y not be aligned<br>stitute for a NZO | With the information<br>QA Record of Learnin | i stored<br>g. |
| right of this table  |                         |                                        | -                                   |                                         | -             |                                  |              |                         |                                       | -                                            | -              |
|                      |                         |                                        |                                     |                                         |               |                                  |              |                         |                                       |                                              |                |

The graph t right of this is a combined view

which displays (by percentage) credits which have been gained to date, internal credits yet to be gained, plus the number of external credits attached to your records. It does not show internal standards which have a 'Not Achieved' result.

The levels 1, 2 and 3 views each display the standards.

#### **The Reports tab**

Select which of the PDF reports you would like to see using the drop-down list.

The Log off button returns you to the login screen in your browser.